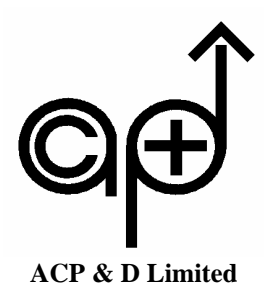

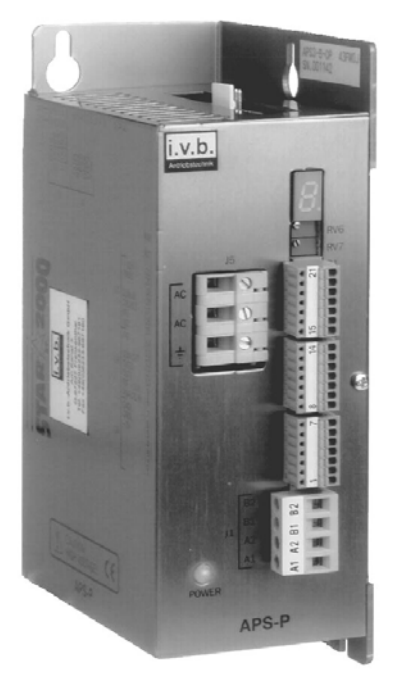

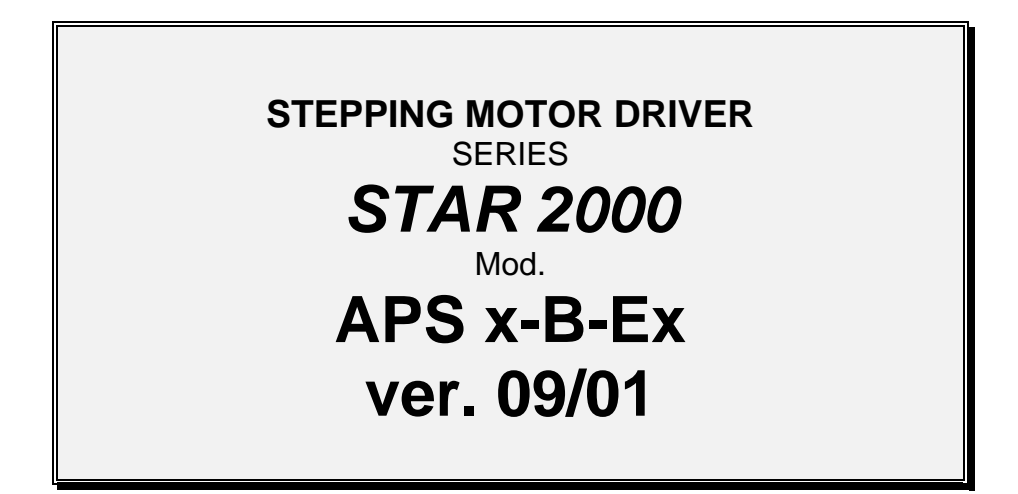

RELEASE: 50FW1H Date: 13.02.2003

For further questions please contact:

ACP&D Limited

Unit 9A, Charlestown Industrial Estate, Robinson Street, Ashton-under-Lyne, Lancashire, OL6 8NS, England. Phone: +44 (0)161 343 1884 Fax: +44 (0)161 339 0650 E-mail: sales@acpd.co.uk

ACP&D Limited

# INDEX

| 1.1 REQUIREMENT<br>1.1.1 RS 232 INTERFACE CABLE                  | . page 4 |
|------------------------------------------------------------------|----------|
| 1.1.1 RS 232 INTERFACE CABLE                                     | . page 6 |
|                                                                  | page 6   |
| 1.1.2 DIP – SWITCH SETTINGS                                      | page 6   |
| 1.2 BCD – INPUTS                                                 |          |
| 1.2.1 CIRCUIT DIAGRAM                                            |          |
| 1.2.2 INPUT VOLTAGE LEVEL                                        |          |
| 1.2.3 INPUT SUPPLY VOLTAGE                                       |          |
|                                                                  |          |
|                                                                  |          |
| 2. TO STORE PROGRAMMES                                           | page 9   |
| 2.1 REQUIREMENT                                                  | page 9   |
| 2.2 PROGRAMMING                                                  | page 9   |
| 2.2.1 DIRECT MOVING                                              |          |
| 2.2.2 TO STORE A PROGRAM IN EEPROM                               |          |
| 2.2.2.1 EXAMPLE TO STORE A PROGRAM                               |          |
| 2.2.2.2 PROCEEDING                                               |          |
|                                                                  |          |
|                                                                  | nogo 14  |
|                                                                  | page 14  |
| 3.1 SELECTION OF & PROGRAMMES                                    |          |
| 3.2 SELCTION OF TO PROGRAMMES                                    |          |
| 4 APPENDIX PROGRAM EXAMPLES                                      | nage 15  |
| 4.1 REFERENCE DRIVE STOREDIN PROGRAM 0"                          | page le  |
| 4.2 RELATIVE POSITIONING                                         |          |
| 4.3 REPEAT PROGRAM                                               |          |
| 4.4 CONTINUE DRIVE AFTER EXECUTING 1ROUND LEFT AND 1 ROUND RIGHT |          |

4.5 CONTINUE DRIVE

# 1. GENERAL

The manual describes the version APS x-B-Ex of the series STAR 2000 with storeable programmes.

This drive can store 8 or 16 programmes and one start-up program (program "0").

For more details please use also the manual **APS 1-5-0102-60fw2b-ivb** and the **Appendix**. For the starting apparatus we recommend all manuals.

#### **1.1 REQUIREMENT**

To start the driver via the PC (serial interface RS 232) you must use a serial cable (type: PCS 2) between PC and APS driver and you must install the terminal sofware **WinStarxx** (for systems under DOS you must use the DSTAR software).

### 1.1.1 RS 232 COMMUNICATION CABLE

Pin connections for connector J4 und RS 232 serieal interface on PC.

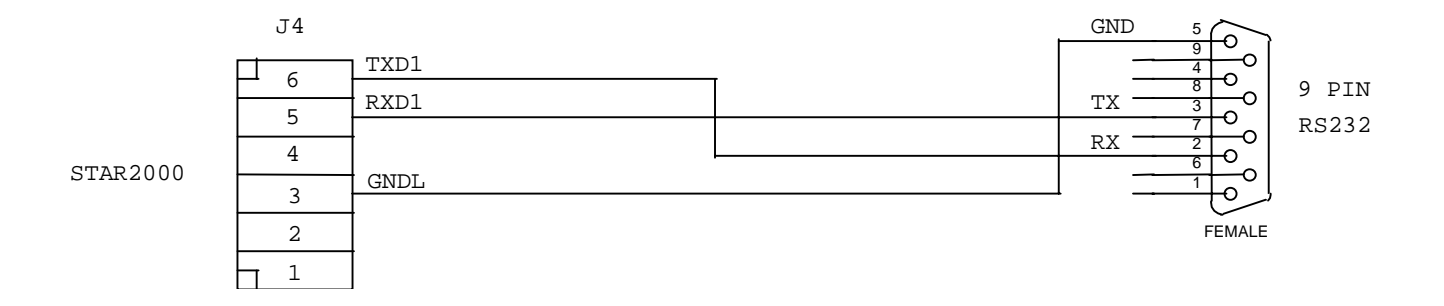

J4 – connector (item covered by the contract) SUB-D connector, 9-pin, female

# **1.1.2 DIP-SWITCH SETTINGS**

Before starting the driver the following DIP switch setting must be done:

| DIP-SWITCH A |      |       |  |
|--------------|------|-------|--|
| DIP          |      |       |  |
| 6            |      | OFF   |  |
| 5            |      | OFF   |  |
| 4            |      | OFF   |  |
| 3            |      | OFF   |  |
| 2            |      | OFF   |  |
| 1            | ON   | OFF   |  |
|              | 9600 | 19200 |  |

You can use a baud rate of 9600 or 19200 baud. We recommend to use 9600 baud.

| DIP-SWITCH B |                 |                 |  |  |
|--------------|-----------------|-----------------|--|--|
| DIP          |                 |                 |  |  |
| 4            |                 | OFF             |  |  |
| 3            | ON              |                 |  |  |
| 2            | ON → 16 program | OFF → 8 program |  |  |
| 1            | ON              |                 |  |  |

Please note: The settings must be done before starting the driver.

### **1.2 BCD-INPUTS**

The 16 programmes can be chosen with 4 inputs and execute with the "BCD valid" input.

| INPUTS         |           |                       |  |  |  |
|----------------|-----------|-----------------------|--|--|--|
| BCD valid      | J2 pin 8  | non optoisolated      |  |  |  |
| BCD 0          | J2 pin 1  | non optoisolated      |  |  |  |
| BCD 1          | J2 pin 2  | non optoisolated      |  |  |  |
| BCD 2 J2 pin 3 |           | non optoisolated      |  |  |  |
|                |           |                       |  |  |  |
| BCD 4 (IN 1)   | J2 pin 14 | optoisolated possible |  |  |  |
|                |           |                       |  |  |  |
| IN 2           | J2 pin 15 | optoisolated possible |  |  |  |
| IN 3           | J2 pin 16 | optoisolated possible |  |  |  |
| DISABLE        | J2 pin 17 | optoisolated possible |  |  |  |

## **1.2 BCD - INPUTS**

## **1.2.1 CIRCUIT DIAGRAM**

Circuit diagram of the non optoisolated inputs

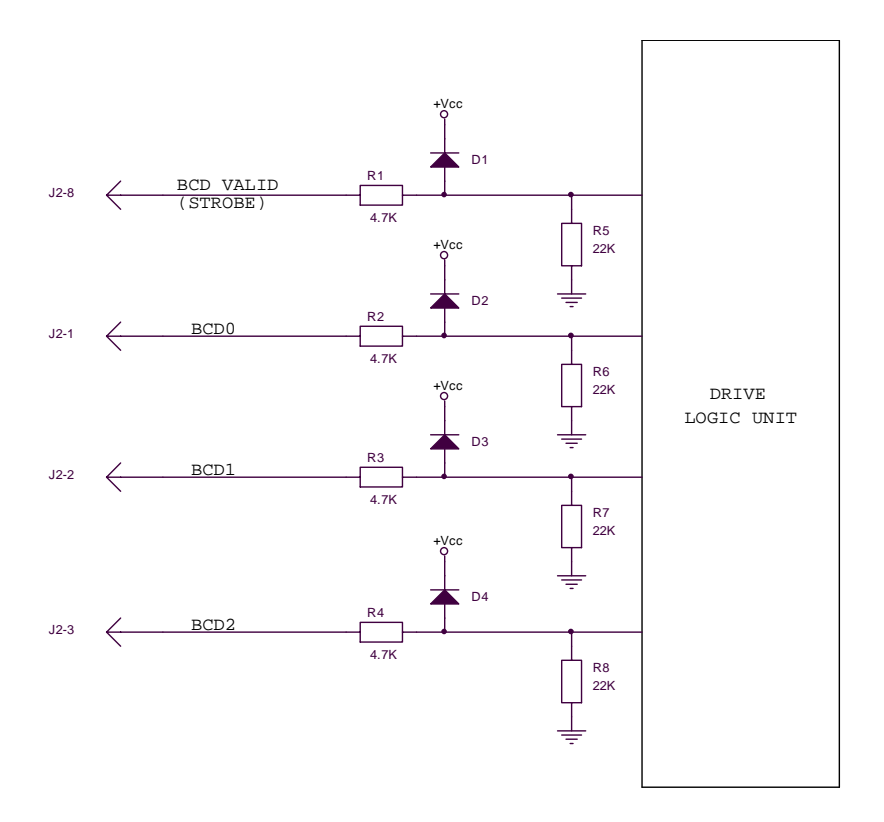

Circuit diagrAm of the optoisolated inputs

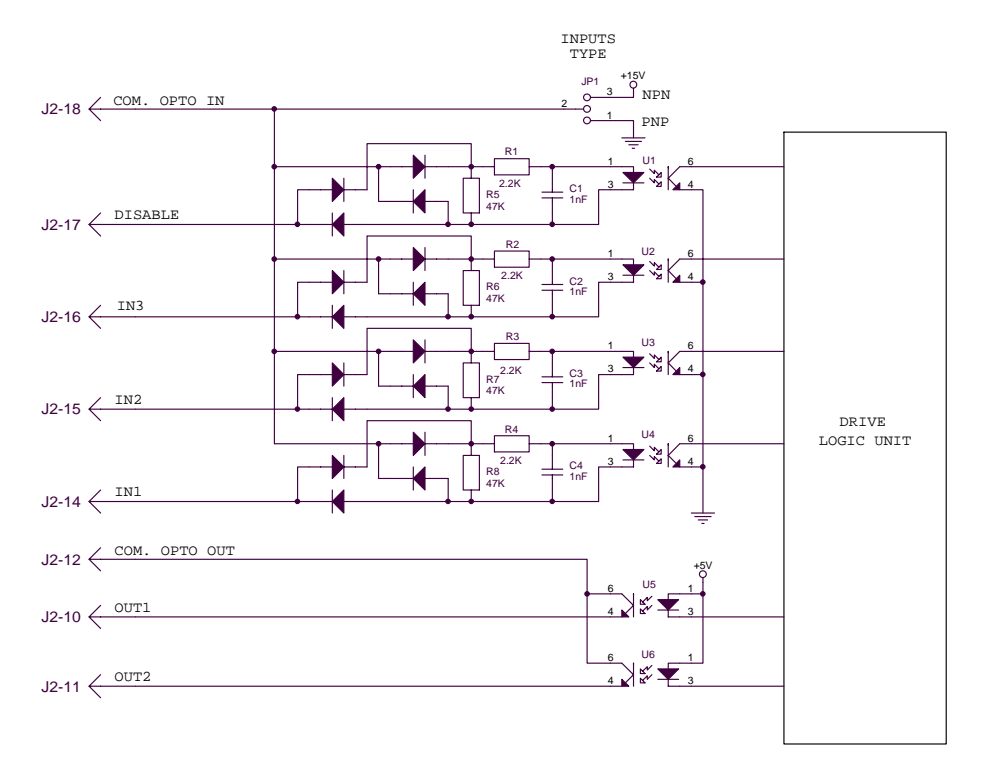

### **1.2.2 INPUT VOLTAGE LEVEL**

| VOLTAGE LEVEL | IN1 (BCD 4)<br>INPUT | IN2, IN3, DISABLE<br>INPUT | BCD 0, 1, 2<br>INPUT |  |
|---------------|----------------------|----------------------------|----------------------|--|
| LOW LEVEL     | from 0 V to 8 V      | from 0 V to 2.5 V          | from 0 V to 1 V      |  |
| HIGH LEVEL    | from 11 V to 30 V    | from 4.6 V to 30 V         | from 4 V bto 30 V    |  |

### **1.2.3 INPUT SUPPLY VOLTAGE**

The supply voltage for the BCD inputs with the internal 15 VDC

It is possible to use the existing output (J2 pin 21  $\rightarrow$  15 VDC, max. current 150 mA) to supply the inputs (see drawing 1).

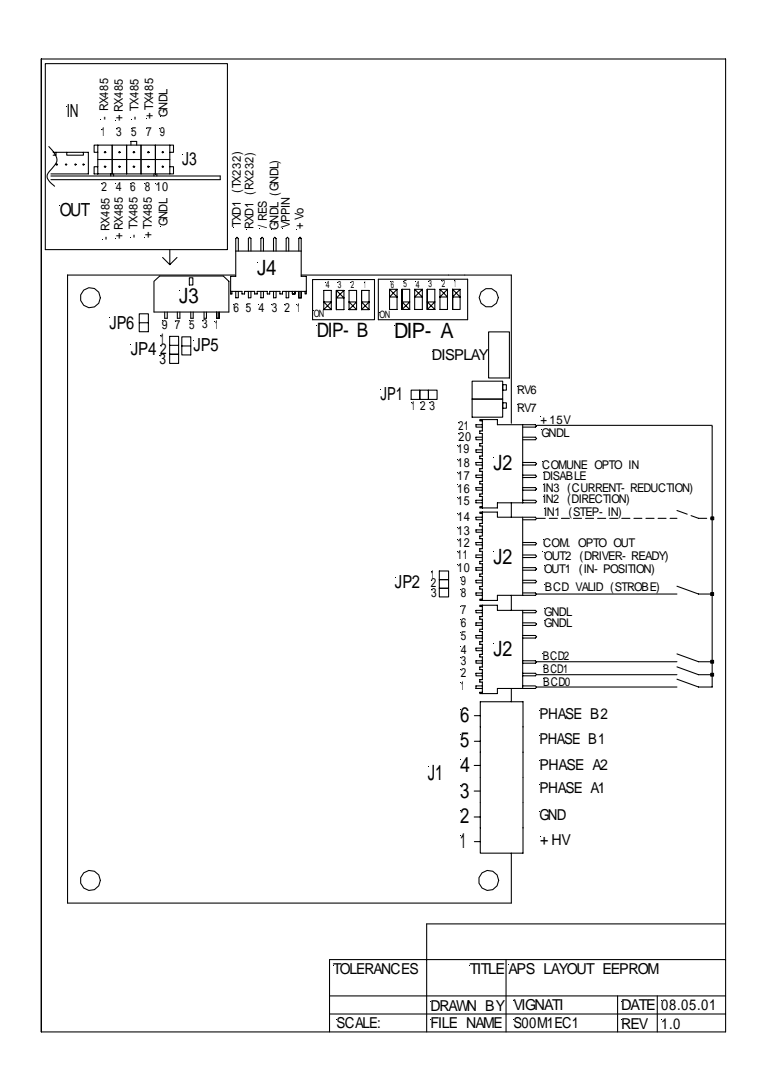

drawing 1

The supply voltage for the BCD inputs with external 24 VDC

If an external supply voltage is used the inputs can not be optoisolated (see drawing 2).

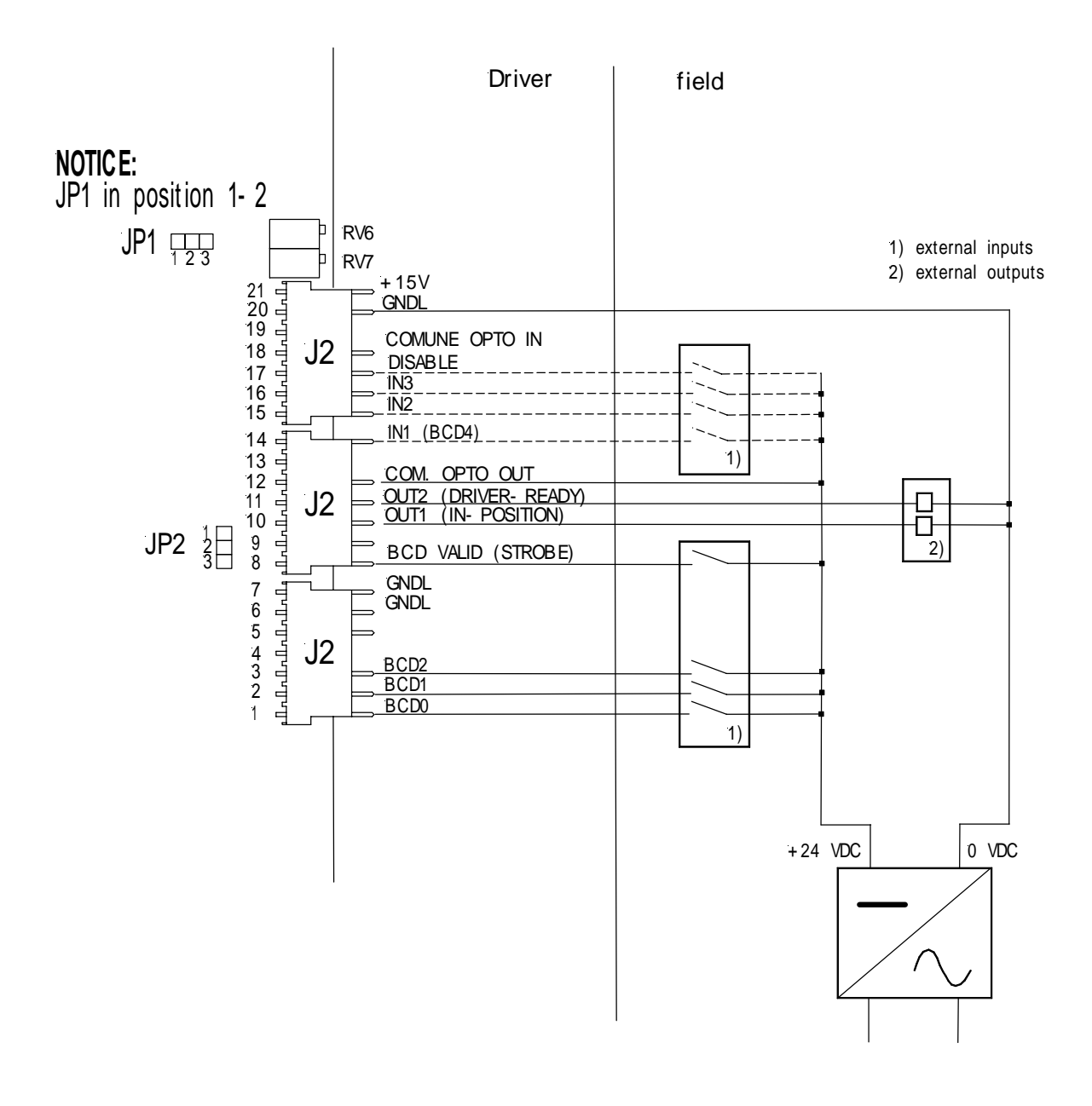

drawing 2

ATTENTION: ALL INPUTS AND OUTPUTS ARE NOT OPTOISOLATED.

# 2. TO STORE PROGRAMMES

Depending on the settings of the switch DIP B 2 you can store 8 (DIP B 2  $\rightarrow$  OFF) or 16 (DIP B 2  $\rightarrow$  ON) programmes plus the start-up program (program "0").

#### Note: The DIP switch settings must be done before starting.

The start-up program will be execute after each starting. In this case it could be better to store all values which are all valid for all other programmes (program 1 to 16). For example the motor current, resolution, min. frequency, acceleration, current reduction a.s.o. It is also possible to store a reference drive in the start-up program. After each starting the reference drive will be executed automatically.

#### Note: If you change values in program "0", do not forget to switch OFF and ON the power supply.

#### **2.1 REQUIREMENT**

- 1. Connect the APS x-B-Ex driver as shown in the manual.
- 2. Set the DIP swichtes according the to capital 1.1.2
- 3. Set the baud rate in the PC to 9600 or 19200 (DIP B 2 "ON" or "OFF")
- 4. Be sure that the WinStar software is available on your PC
- 5. Connect the serial cable between the PC (RS 232) and the APS driver
- 6. Switch on the power supply for the APS; after an internal check the driver will show a "r" at the display
- 7. Start the WinStar software

After the above procedure you can start the programming.

Note: The communication is only via the RS 232 serial interface. The driver address must be set to "0". Check the baud rate on the PC and the driver.

### 2.2 PROGRAMMING

### 2.2.1 DIRECT MOVING

After loading the WinStar software the following window appears.

| 🖷 WinStar 2.6 S.                   | H.S. Srl       |                            |                | _ 🗆 X                    |
|------------------------------------|----------------|----------------------------|----------------|--------------------------|
| <u>File S</u> ettings <u>H</u> elp |                |                            |                |                          |
| Address                            | Current [mA]   | Resolution                 | ]              | Drive reset              |
| Min freq. [Hz]                     | Max freq. [Hz] | Ramp [cs]                  | Send init      | Infinite Mov>            |
| <u> ·</u>                          | ŀ              |                            |                | Infinite Mov. <          |
| Relative quote                     |                | Start relative positioning |                | Start last<br>postioning |
| Absolute quote                     |                | Start absolute positioning |                | Stop                     |
| Command selection                  |                |                            |                | Go to zero               |
| Select command                     |                | •                          | Send command   | Low noise ON             |
| TX - Hex string                    |                |                            | RX Description | Low noise OFF            |
| - HX - Hex string                  |                |                            |                | PRG.EEPROM               |
| Serial Port: COM 1                 | Settings: 9600 | D,N,8,1                    |                |                          |

In the upper line you see the actual serial interface settings.

In the menue "settings" you can change the serial interface parameters and the language.

For controlling the function of the motor and the driver you can move the motor without storing a program. In this case put the right datas for the motor in the field "address" (by using the RS 232 serial interface the address is always "0", "current", "resolution", "min freq.", "max freq" and "ramp".

Send the datas to the driver by using the bottom "send int". In the control field "TX hex string" you see the datas which are sent.

When the data download is finished, the driver send back the code "06", which can you see in the control field "RX hex string".

If the driver send back "15" the data transfer was not successful.

Was the transfer successfuly you can move the motor directly with the bottom "infinite move  $\rightarrow$ " or "infinite move  $\leftarrow$ ".

## 2.2.2 TO STORE A PROGRAM IN EEPROM

To store programmes use the bottom "PRG EEPROM" and the following window appears.

| 🖏 EEPROM PRI | DGRAM                            |                | ×                                |
|--------------|----------------------------------|----------------|----------------------------------|
| PROGRAM EDI  | ron                              |                | PROGRAM SELECTION                |
| HEX          | COMMAND                          |                | 0                                |
|              |                                  |                | <- −>                            |
|              |                                  |                | DISK OPERATIONS                  |
|              |                                  |                | Load program                     |
|              |                                  |                | Save program                     |
|              |                                  |                | Print program                    |
|              |                                  |                | DRIVE OPERATIONS                 |
|              |                                  |                | Read programs from drive         |
|              |                                  |                | Send all program to drive        |
|              |                                  | -              | Send current program to<br>drive |
| Delete line  | Select command<br>Select command | nsert<br>mmand | Delete program                   |
| Status       |                                  |                | Delete all stored program        |
|              |                                  |                | Copy program                     |
|              |                                  | <br><b>V</b>   | Exit                             |

With the "disk operations" you can "load" or "store" programmes from disks or you can "print" programmes.

With the "drive operations" you can "read", "send", "send current", "delete" or "delete all" programmes.

With the bottom "copy program" you can copy a single program.

With the bottom "exit" you will reach the start window.

With the bottom "delete line" you can delete lines in a program.

In the field "status" you see actual informations.

With the bottom "insert command" you can insert lines in the program.

## 2.2.2.1 EXAMPLE TO STORE A PROGRAM

To store the programmes "0" and "1" see the next lines.

Store all values in program "0" they are all valid for all programmes. If you change values in program "0", do not forget to switch OFF and ON the power supply.

Program "1" contains a relative positioning.

#### 2.2.2.2 PROCEEDING

After chosing the program number you can start with the single commands. Open the field "select command" and chose the correct command

| ROGRAM EDITI | )R                                                                                           | PROGRAM SELECTION                |
|--------------|----------------------------------------------------------------------------------------------|----------------------------------|
| HEX          | COMMAND                                                                                      |                                  |
|              |                                                                                              |                                  |
|              |                                                                                              | Load program                     |
|              |                                                                                              | Save program                     |
|              |                                                                                              | Print program                    |
|              |                                                                                              | DRIVE OPERATIONS                 |
|              |                                                                                              | Read programs from driv          |
|              |                                                                                              | Send all program to driv         |
| 1-1          |                                                                                              | Send current program to<br>drive |
| Delete line  | - Select command                                                                             | Insert Delete program            |
| atus         | Reset (Don't use in EEPROM prg.)<br>Set low noise mode (Don't use in EEPROM prg.)<br>Current | Delete all stored program        |
|              | Lived johan meda                                                                             |                                  |
|              | Minimum frequency                                                                            | Copy program                     |

Use the bottom "insert command". If necessary a new window appears in which you can put values.

#### For example: 1500 $\rightarrow$ is 1,5 A Now you can set all other necessary commands

In the following example we show the commands for programm "0"

|                                                            | Command                                                           | value                          |                                                                                                    | function                                                                                                    |
|------------------------------------------------------------|-------------------------------------------------------------------|--------------------------------|----------------------------------------------------------------------------------------------------|----------------------------------------------------------------------------------------------------|
| Line 1:<br>Line 2:<br>Line 3:<br>Line 4:<br>kHz<br>Line 5: | motor current<br>reduction mode<br>min freq<br>ramp<br>resolution | 1500<br>1, 2<br>200<br>10<br>2 | $ \begin{array}{c} \rightarrow \\ \rightarrow \\ \rightarrow \\ \rightarrow \\ \rightarrow \\ \rightarrow \end{array} $ | means 1,5 A<br>after 32 ms the current goes down to 50%<br>min frequency (start-stop frequency)<br>acceleration time in 10 x 10 ms = 100 ms to 10<br>$2 = \frac{1}{4}$ steps, this means 800 steps per round |
|                                                            |                                                                   |                                |                                                                                                    |                                                                                                    |

| EPROM PROGR   | AM                                |           |                                  |
|---------------|-----------------------------------|-----------|----------------------------------|
| ROGRAM EDITOR |                                   | F         | ROGRAM SELECTION -               |
| HEX           | COMMAND                           |           | 0                                |
| A8 05 DC      | Current 1500                      |           | 1                                |
| 27 81         | Reduction mode 32 ms, Ired=I*25 % |           | <−                               |
| 20 00 C8      | Minimum frequency 200             |           |                                  |
| 22 OA         | Ramp 10                           |           | JOK OPERATIONS                   |
| 26 02         | Step resolution 1/4               |           | Load program                     |
| •             |                                   |           | Save program                     |
|               |                                   |           | Print program                    |
|               |                                   |           | RIVE OPERATIONS                  |
|               |                                   |           | Read programs from driv          |
|               |                                   |           | Send all program to drive        |
| 1-1           |                                   |           | Send current program to<br>drive |
| I S           | elect command                     |           | Delete program                   |
| Delete line   | tep resolution                    | command - | Delete program                   |
| atus          |                                   |           | Delete all stored program        |
|               |                                   |           |                                  |
|               |                                   |           | Copy program                     |
|               |                                   |           | <b>F</b> 3                       |

With the bottom "send current program to drive" you can store the program immediately or you can write further programmes. With the bottom "send all programmes to drive" you can store all written programmes to the drive and finish the program creating.

The values for programm "1" are as follows:

|              | Command              | value |               | function                                                    |
|--------------|----------------------|-------|---------------|-------------------------------------------------------------|
| Line 1:      | maximum freqency     | 5000  | $\rightarrow$ | frequency in Hz ( $^{1\!\!/}_{4}$ steps with 5000 = 375 rpm |
| )<br>Line 2: | relative positioning | 25600 | $\rightarrow$ | 25600 = 10 rounds (1 round = 25600)                         |

| 💐 EEPROM PRI  | DGRAM                                  |                     |   |        |              | ×                      |
|---------------|----------------------------------------|---------------------|---|--------|--------------|------------------------|
| - PROGRAM EDI | TOR                                    |                     |   |        | PROGRAM S    | ELECTION               |
| HEX           | COMM                                   | AND                 |   |        |              | 1                      |
| 21 13 88      | Maximu                                 | m frequency 5000    |   |        | (            | -> [                   |
| 31 00 00 64   | UU Helativ                             | e positioning 25600 |   |        |              |                        |
|               |                                        |                     |   |        | DISK OPER/   | TIONS                  |
|               |                                        |                     |   |        | Load         | program                |
|               |                                        |                     |   |        | Save         | program                |
|               |                                        |                     |   |        | Print        | program                |
|               |                                        |                     |   |        | DRIVE OPER   | RATIONS                |
|               |                                        |                     |   |        | Read progr   | ams from drive         |
|               |                                        |                     |   |        | Send all pr  | ogram to drive         |
|               |                                        |                     |   | Þ      | Send curre   | nt program to<br>Irive |
| Delete line   | Select command<br>Relative positioning |                     | 1 | Insert | Delete       | program                |
| Status        |                                        |                     |   |        | Delete all s | tored program          |
|               |                                        |                     |   |        | Сору         | program                |
|               |                                        |                     |   | V      |              | Exit                   |

# **3. EXECUTE PROGRAMMES**

To select the programmes use the 3 or 4 BCD inputs. To execute the selected program use input "valid strobe".

The input "valid strobe" must be high during the complete positioning. If you switch "OFF" the input before the positioning is finished, the motor stops immediately. Now you can select a new programm or you can use the same program by switch "ON" the input "valid strobe ".

### **3.1 SELECTION OF 8 PROGRAMMES**

#### DIP- B 2 $\rightarrow$ OFF

| BCD2 | BCD1 | BCD0 | PROGRAM |
|------|------|------|---------|
| 0    | 0    | 0    | PRG. 1  |
| 0    | 0    | 1    | PRG. 2  |
| 0    | 1    | 0    | PRG. 3  |
| 0    | 1    | 1    | PRG. 4  |
| 1    | 0    | 0    | PRG. 5  |
| 1    | 0    | 1    | PRG. 6  |
| 1    | 1    | 0    | PRG. 7  |
| 1    | 1    | 1    | PRG. 8  |

1 = input selected

0 = input not selected

### **3.2 SELECTION OF 16 PROGRAMMES**

| DI | Ρ | В | 2 | $\rightarrow$ | ON |
|----|---|---|---|---------------|----|
|----|---|---|---|---------------|----|

| IN1 | BCD2 | BCD1 | BCD0 | PROGRAM |
|-----|------|------|------|---------|
| 0   | 0    | 0    | 0    | PRG. 1  |
| 0   | 0    | 0    | 1    | PRG. 2  |
| 0   | 0    | 1    | 0    | PRG. 3  |
| 0   | 0    | 1    | 1    | PRG. 4  |
| 0   | 1    | 0    | 0    | PRG. 5  |
| 0   | 1    | 0    | 1    | PRG. 6  |
| 0   | 1    | 1    | 0    | PRG. 7  |
| 0   | 1    | 1    | 1    | PRG. 8  |
| 1   | 0    | 0    | 0    | PRG. 9  |
| 1   | 0    | 0    | 1    | PRG. 10 |
| 1   | 0    | 1    | 0    | PRG. 11 |
| 1   | 0    | 1    | 1    | PRG. 12 |
| 1   | 1    | 0    | 0    | PRG. 13 |
| 1   | 1    | 0    | 1    | PRG. 14 |
| 1   | 1    | 1    | 0    | PRG. 15 |
| 1   | 1    | 1    | 1    | PRG. 16 |

1 = input selected

0 = input not selected

**PLEASE NOTE:** If you change values in program "0", <u>do not forget</u> to switch OFF and ON the power supply.

For programs 1 to 16 you do not need to switch OFF and ON the power supply.

# 4. APPENDIX PROGRAM EXAMPLES

# 4.1 REFERENCE DRIVE STORED IN PROGRAM "0"

| ia, E | EPROM PROGRA   | AM                                                     | ×                          |
|-------|----------------|--------------------------------------------------------|----------------------------|
| - PE  | OGBAM EDITOR   |                                                        |                            |
|       | HEX            | COMMAND                                                |                            |
|       | A8 05 DC       | Current 1500                                           |                            |
| ΙĽ    | 27 C2          | Reduction mode 64 ms, Ired=I*50 %                      | <−                         |
|       | 20 00 0A       | Minimum frequency 10                                   |                            |
|       | 21 01 F4       | Maximum frequency 500                                  | DISK OPERATIONS            |
|       | 22 QA          | Ramp 10                                                | Load program               |
|       | 26 01          | Step resolution 1/2                                    |                            |
|       | A6             | Go to home position                                    | 1                          |
|       | AF 22          | AXIS ZEROING input setting - Inputs: 0010 Levels: 0010 | Save program               |
|       |                |                                                        |                            |
|       |                |                                                        | Print program              |
|       |                |                                                        | Thirk program              |
|       |                |                                                        |                            |
|       |                |                                                        | DRIVE OPERATIONS           |
|       |                |                                                        | Dead and an address of the |
|       |                |                                                        | neau programs nom unve     |
|       |                |                                                        |                            |
|       |                |                                                        | Send all program to drive  |
|       |                |                                                        |                            |
|       |                |                                                        | Send current program to    |
|       | 1-1            |                                                        | drive                      |
|       |                |                                                        |                            |
|       | I C            | elect command                                          | Delete program             |
|       | Delete line Re | elative positioning                                    | Delete program             |
|       |                |                                                        |                            |
| _ St  | atus           |                                                        | Delete all stored program  |
|       |                |                                                        |                            |
|       |                |                                                        |                            |
|       |                |                                                        | Copy program               |
|       |                |                                                        |                            |
|       |                |                                                        | -1                         |
|       |                |                                                        | Exit                       |

# **4.2 RELATIVE POSITIONING**

| E   | PROM PROGRAM    |                                |          |                                  |
|-----|-----------------|--------------------------------|----------|----------------------------------|
| RO  | GRAM EDITOR     |                                |          | PROGRAM SELECTION -              |
|     | HEX             | COMMAND                        |          | 3                                |
| •   | A8 03 E8        | Current 1000                   |          |                                  |
| 1   | 20 00 64        | Minimum frequency 100          |          | <-   _>                          |
| į,  | 21 OF A0        | Maximum frequency 4000         |          |                                  |
| í   | 22 OF           | Ramp 15                        |          | DISK OPERATIONS                  |
| í   | 26 02           | Step resolution 1/4            |          | Load program                     |
|     | 31 00 01 90 00  | Relative positioning 102400    |          |                                  |
|     |                 |                                |          | Save program                     |
|     |                 |                                |          | Print program                    |
|     |                 |                                |          | DRIVE OPERATIONS                 |
|     |                 |                                |          | Read programs from driv          |
|     |                 |                                |          | Send all program to drive        |
|     |                 |                                |          | Send current program to<br>drive |
| D   | elete line Rela | st command<br>tive positioning |          | Delete program                   |
| atu | us              |                                |          | Delete all stored program        |
|     |                 |                                |          | Copy program                     |
|     |                 |                                | <b>v</b> | Exit                             |

# 4.3 REPEATING DRIVE WITH 1 ROUND LEFT AND 1 ROUND RIGHT

| 📬, El | EPROM PRO     | GRAM                           | ×                                     |
|-------|---------------|--------------------------------|---------------------------------------|
| - PF  | OGRAM EDIT    | )R                             | PROGRAM SELECTION                     |
|       | HEX           | COMMAND                        | 1                                     |
|       | A8 03 E8      | Current 1000                   |                                       |
| 1 F   | 20 00 C8      | Minimum frequency 200          | — — — — — — — — — — — — — — — — — — — |
|       | 21 07 D0      | Maximum frequency 2000         |                                       |
|       | 26 01         | Step resolution 1/2            | DISK OFERATIONS                       |
|       | 22 0A         | Ramp 10                        | Load program                          |
|       | 31 00 00 64 0 | 0 Relative positioning 25600   |                                       |
|       | F4 0A         | Pause 10                       |                                       |
|       | 31 FF FF 9C I | 00 Relative positioning -25600 | Save program                          |
|       | F4 0A         | Pause 10                       |                                       |
|       | F5            | Repeat program                 | Print program                         |
|       |               |                                | - Thirk program                       |
|       |               |                                |                                       |
|       |               |                                | DRIVE OPERATIONS                      |
|       |               |                                | Dead areas were drived                |
|       |               |                                | Read programs from drive              |
|       |               |                                |                                       |
|       |               |                                | Send all program to drive             |
|       |               |                                |                                       |
|       |               |                                | Send current program to               |
|       | 1-1           |                                | drive                                 |
|       |               |                                |                                       |
|       | 1             | Select command                 | cert Delete program                   |
|       | Delete line   | Relative positioning           | mand                                  |
|       |               |                                |                                       |
| _ Sta | atus          |                                | Delete all stored program             |
|       |               |                                | A                                     |
|       |               |                                |                                       |
|       |               |                                | Copy program                          |
|       |               |                                |                                       |
|       |               |                                |                                       |
|       |               |                                | Exit                                  |
|       |               |                                |                                       |

## 4.4 CONTINUE DRIVE AFTER EXECUTING 1 ROUND LEFT AND 1 ROUND RIGHT

| OGRAM EDITOR     |                             | PROGRAM SELECTION             |
|------------------|-----------------------------|-------------------------------|
| HEX              | COMMAND                     | 2                             |
| A8 03 E8         | Current 1000                |                               |
| 20 00 C8         | Minimum frequency 200       | <-   _>                       |
| 21 03 E8         | Maximum frequency 1000      |                               |
| 22 OA            | Ramp 10                     | DISK OPENATIONS               |
| 26 04            | Step resolution 1/16        | Load program                  |
| 31 FF FF 38 00   | Relative positioning -51200 |                               |
| F4 0A            | Pause 10                    |                               |
| 21 OB B8         | Maximum frequency 3000      | Save program                  |
| 31 00 00 64 00   | Relative positioning 25600  |                               |
| F4 0A            | Pause 10                    | Print program                 |
| 21 27 10         | Maximum frequency 10000     | - Third program               |
| 32 00            | Infinite motion - CW        |                               |
|                  |                             | DRIVE OPERATIONS -            |
|                  |                             | Send all program to dri       |
|                  |                             | Send current program<br>drive |
| Delete line Rela | t command                   | Insert Delete program         |
| atus             |                             | Delete all stored progra      |
|                  |                             |                               |
|                  |                             | Copy program                  |

# 4.5 CONTINUE DRIVE

| is, 1     | EPROM PROGRA   | AM                                   |                   | ×                                |
|-----------|----------------|--------------------------------------|-------------------|----------------------------------|
| FP        | ROGRAM EDITOR- |                                      |                   | PROGRAM SELECTION                |
|           | HEX            | COMMAND                              |                   | 6                                |
|           | A8 03 E8       | Current 1000                         |                   |                                  |
|           | 20 00 C8       | Minimum frequency 200                |                   | <-   ->                          |
|           | 21 03 E8       | Maximum frequency 1000               |                   |                                  |
|           | 22 0A          | Ramp 10                              |                   | DISK OPERATIONS                  |
|           | 26 04          | Step resolution 1/16                 |                   | Load program                     |
|           | 21 27 10       | Maximum frequency 10000              |                   |                                  |
|           | 32 00          | Infinite motion - CW                 |                   | 1                                |
| IF        |                |                                      |                   | Save program                     |
|           |                |                                      |                   | Print program                    |
|           |                |                                      |                   |                                  |
|           |                |                                      |                   | Head programs from drive         |
|           |                |                                      |                   | Send all program to drive        |
|           |                |                                      | Þ                 | Send current program to<br>drive |
| Summer of | Delete line    | elect command<br>elative positioning | Insert<br>command | Delete program                   |
| S         | tatus          |                                      |                   | Delete all stored program        |
|           |                |                                      |                   | Copy program                     |
|           |                |                                      |                   | Exit                             |